MyChart — это наш портал для пациентов в NYC Health + Hospitals, с помощью которого можно получить электронный доступ к вашей медицинской карте в любое время суток и в любой день недели. Мы также используем MyChart для проведения видеоконсультаций, чтобы вы могли получать медицинскую помощь на дому. Дополнительная информация приводится ниже.

# Видеоконсультации с использованием вашего смартфона/планшета: используйте приложение MyChart!

Если вы планируете использовать свой смартфон/планшет для видеоконсультации, вы **должны** загрузить приложение MyChart, чтобы присоединиться к вашей видеоконсультации.

1. С помощью камеры на вашем смартфоне считайте QR-код ниже, чтобы загрузить бесплатное **приложение MyChart**:

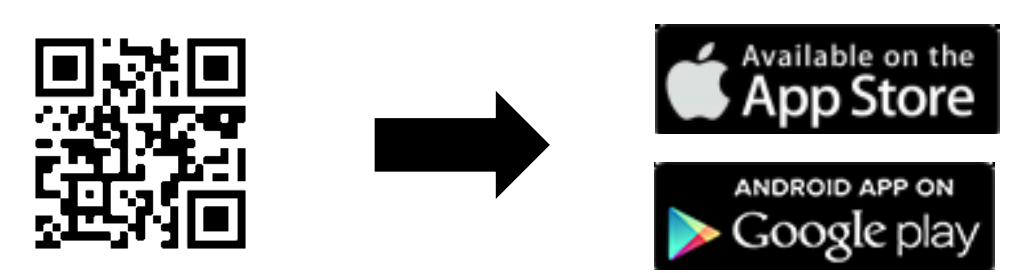

2. Откройте приложение и зайдите в свою учетную запись MyChart.

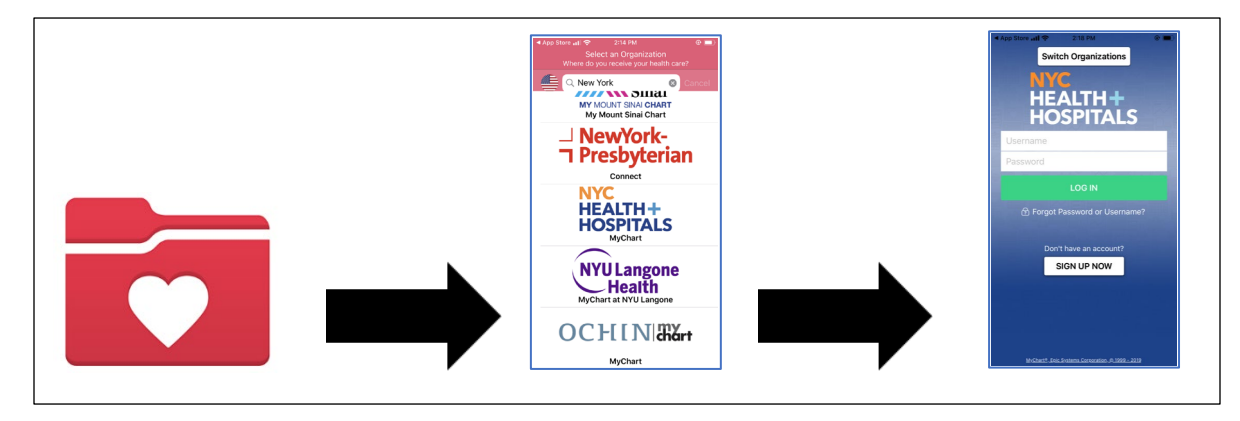

3. Нажмите на значок Visits («Консультации»). Затем нажмите на Video Visit («Видеоконсультация») и кнопку Begin Visit («Начать консультацию»), чтобы присоединиться к вашей видеоконсультации.

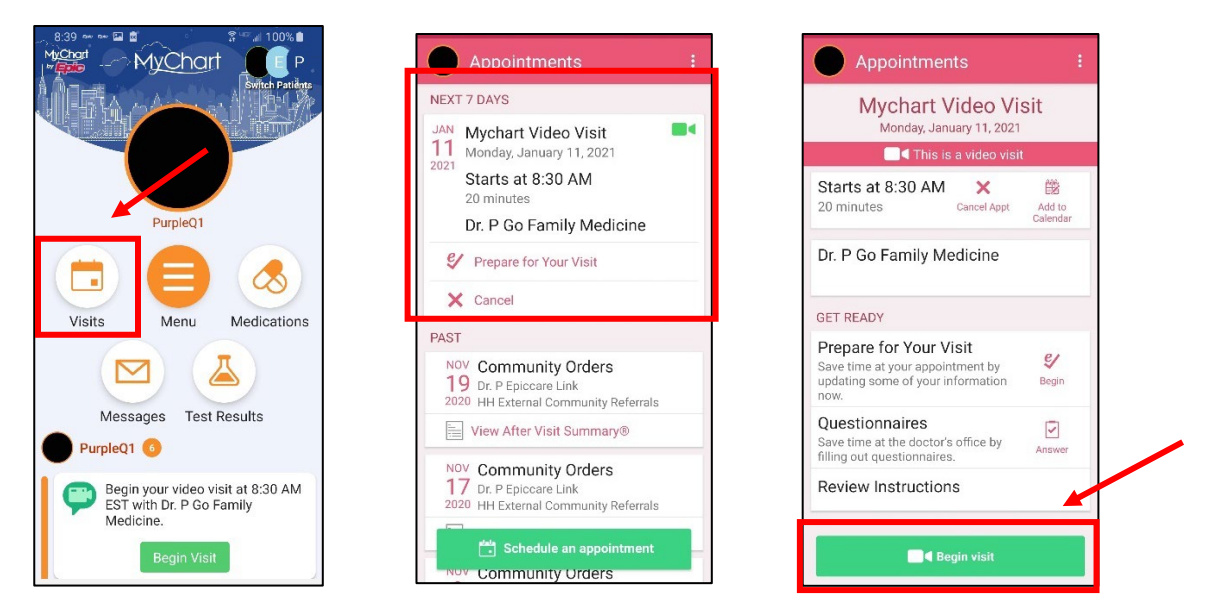

- Может появиться окно с запросом «доступа к вашему микрофону». Выберите Allow («Разрешить») или Yes («Да»). После этого микрофон вашего телефона будет подключен и врач сможет слышать вас во время видеоконсультации.
- Может появиться еще одно всплывающее окно с запросом «доступа к видео или вашей камере».
   Выберите Allow («Разрешить») или Yes («Да»). После этого ваша камера будет подключена и врач сможет видеть вас во время консультации.
- 6. Вы попадете в комнату ожидания, где вы будете находиться до завершения обслуживания предыдущего пациента. Ваш врач увидит, что вы находитесь в виртуальной комнате ожидания, и в ближайшее время присоединится к вам!

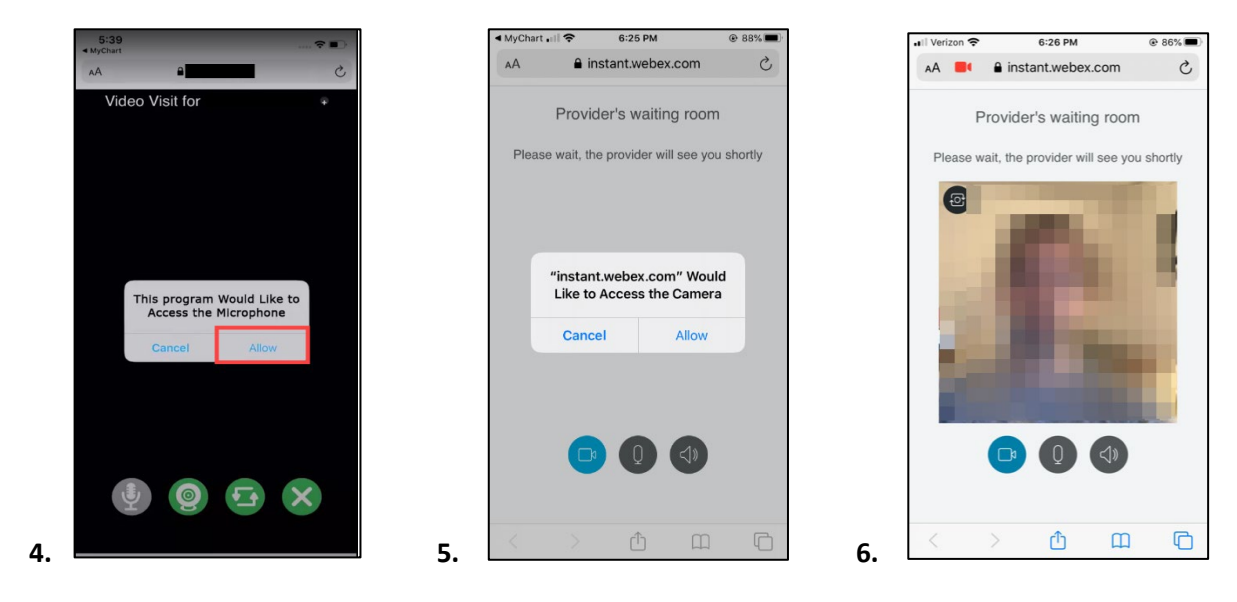

7. Пока вы ждете, проверьте качество видео/звука при помощи соответствующих кнопок в «комнате ожидания врача» (Provider's waiting room).

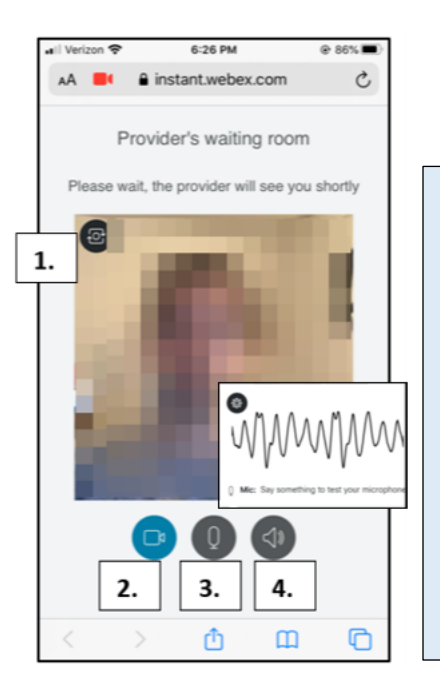

- Чтобы подтвердить готовность камеры, нажмите на кнопку Camera (камеры) в верхнем левом углу.
- Чтобы проверить качество видео, нажмите на кнопку Video (видео), чтобы скрыть или включить/отключить видео. С помощью этого теста вы можете удостовериться в том, что функция видео работает.
- Чтобы проверить микрофон, нажмите на кнопку Microphone (микрофона). Произнесите несколько слов и проверьте, отображаются ли колебания звуковой волны, когда вы говорите.
- Чтобы проверить, работает ли динамик, нажмите на черную кнопку Speaker (динамика), и вы услышите акустический импульсный сигнал.

# Видеоконсультация с использованием вашего компьютера: используйте поддерживаемый браузер!

(ПРИМЕЧАНИЕ: видеоконсультации НЕ поддерживаются в Internet Explorer)

- o <u>Chrome</u>
- o Firefox
- o Safari
- 1. Выполните вход в вашу учетную запись MyChart, перейдите в меню Visits («Консультации») и выберите вашу видеоконсультацию из списка будущих приемов, нажмите Details («Сведения»), затем нажмите Begin Video Visit («Начать видеоконсультацию»).

|                                                                                                    |                         | MyCharley<br>Epice                                                                                                    | MyChart                                                                                                    |
|----------------------------------------------------------------------------------------------------|-------------------------|----------------------------------------------------------------------------------------------------|----------------------------------------------------------------------------------------------------|
| MyChart .                                                                                                    |                         | 😑 Your Menu 📑 Visits 💌 Messages                                                                                                    | 🔺 Test Results 🔣 Medications                                                                                                    |
| 😑 Your Menu 📑 Visits 🖂 Messages 👗 Test Results 🚷 Medications                                                                                                    |                         | Appointment Details                                                                                                    |                                                                                                    |
| Appointments and Visits Show: Upcoming and Past  More Filter Options Upcoming Visits Upcoming Visits Upcoming Visits Upcoming Visits Upcoming Visits Mychart Video Visit with Die Poo Family Medicine Mon | SCHEDULE AN APPOINTMENT | Mychart Video Visit with Dr.<br>P Go Family Medicine<br>Monday January 11, 2021<br>Monday January 11, 2021<br>Mond | It's time to start your video visit!<br>PREMARE FOR YOUR VISIT<br>Save time by completing Preparing for Your<br>Visit ahead of time.<br>When you are ready to talk to your doctor, click<br>the button.<br>We ready to talk to your doctor, click<br>the button.<br>FII out the following questionnaire before your video visit:<br>Medicare Secondary Payer Questionnaire (Not Started)<br>Visit Instructions |

- 2. Ваш врач увидит, что вы находитесь в комнате ожидания врача (Provider's waiting room), и в ближайшее время присоединится к вам!
- 3. Пока вы ждете, проверьте качество видео/аудио при помощи соответствующих кнопок в комнате ожидания врача.

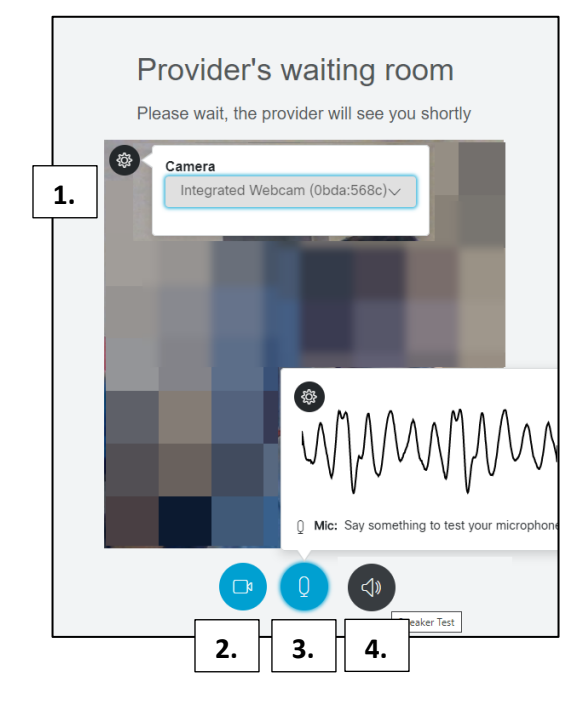

- Чтобы подтвердить готовность камеры, нажмите на кнопку Camera (камеры) в верхнем левом углу.
- Чтобы проверить качество видео, нажмите на кнопку Video (видео), чтобы скрыть или включить/отключить видео. С помощью этого теста вы можете удостовериться в том, что функция видео работает.
- Чтобы проверить микрофон, нажмите на кнопку Microphone (микрофона). Произнесите несколько слов и проверьте, отображаются ли колебания звуковой волны, когда вы говорите.
- Чтобы проверить, работает ли динамик, нажмите на черную кнопку Speaker (динамика), и вы услышите акустический импульсный сигнал.